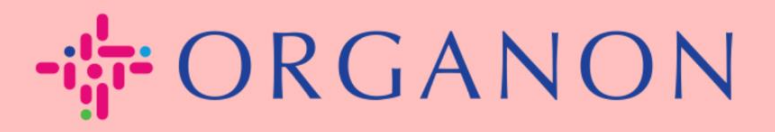

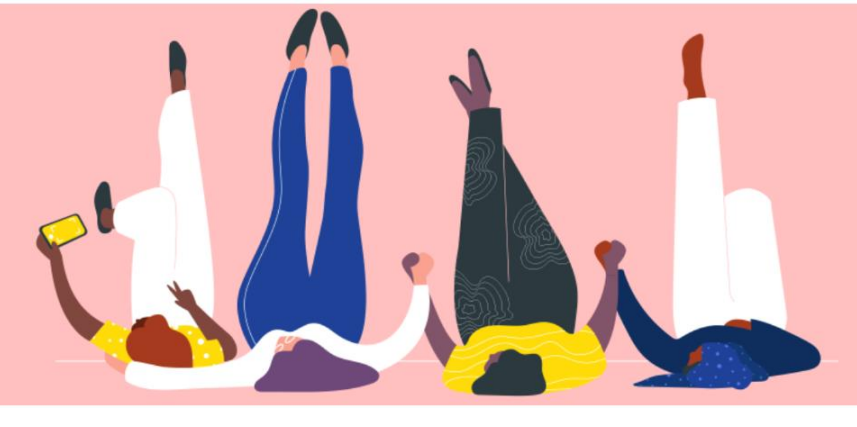

## ERSTELLEN SIE EINE RECHNUNG ÜBER DIE LIEFERANTEN-AKTIONSBENACHRICHTIGUNG

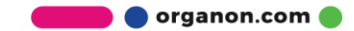

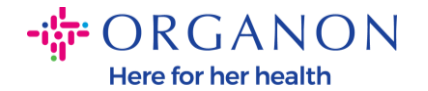

Ein Hauptvorteil der Lieferanten-Aktionsbenachrichtigung besteht darin, dass Sie eine Rechnung erstellen und diese direkt aus Ihrer indirekten PO-Benachrichtigung elektronisch an Organon zur Zahlung übermitteln können.

#### Wie erstelle ich eine Rechnung über SAN

Um die Rechnung über die Lieferanten-Aktionsbenachrichtigung einzureichen, müssen Sie eine E-Mail von Coupa erhalten haben, die Sie darüber informiert, dass die Bestellung (PO) erstellt wurde.

> Organon Pharma (UK) Limited Purchase Order #9500123157 External Organon Pharma (UK) Limited Purchase Order #9500123157 EXTERNAL EMAIL WARNING: THIS MESSAGE IS FROM OUTSIDE ORGANON: Are you expecting this? Do

**1.** Klicken Sie auf die Schaltfläche **Rechnung erstellen**, um die Rechnung direkt aus der E-Mail zu erstellen.

| Organon F<br>#9500123 | Pharma (UK) Limited Purchase Order<br>157     |
|-----------------------|-----------------------------------------------|
| Order Su              | ummary                                        |
| Date                  | 12/09/24                                      |
| PO Total              | 20,000.00 GBP                                 |
| Shipping<br>Terms     | DAP                                           |
| Payment Terms         | Z507-Within 30 days from invoice date due net |
| Contact               |                                               |
|                       |                                               |
| Manage (              | Order Create Invoice                          |
|                       | Orders details below                          |

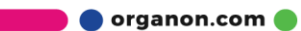

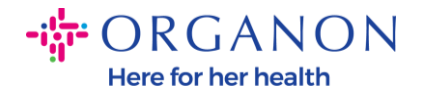

### 2. Klicken Sie auf Neuen Zahlungsempfänger erstellen

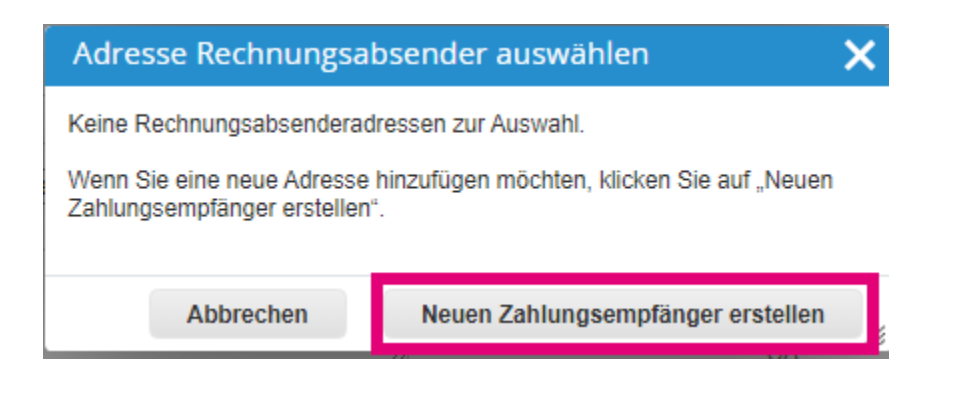

**3.** Füllen Sie die **Unternehmens-** und **Bankinformationen** aus und klicken Sie auf **Erstellen und verwenden.** 

| Neue Adresse eing                                                                                                    | eben                            | × | LISt-IdNr /LIID                                    |                                                                                                    |
|----------------------------------------------------------------------------------------------------|---------------------------------|---|----------------------------------------------------|----------------------------------------------------------------------------------------------------|
|                                                                                                    |                                 |   | 031-10101.7010                                     |                                                                                                    |
| Erstellen Sie eine Rechnung mit Adresse des Zahlungsempfängers und geben Sie<br>dort im Detail an, wie Sie die Zahlung erhalten möchten. Der Name des |                                 |   | Steuerland/-region                                 | United States 🗸                                                                                       |
| Zahlungsempfängers ist hilfreich, wenn Sie Rechnungen online erstellen.                                                                               |                                 |   | Steuer-ID                                          |                                                                                                    |
| Unternehmensinformationen                                                                                                    |                                 | н | Nicht für                                          |                                                                                                    |
| Lieferant 0001999999-Test Account                                                                                                    |                                 |   | grenzüberschreitende<br>Rechnungen                 |                                                                                                    |
| * Land/Region                                                                                                    | United States ~                 | н |                                                    |                                                                                                    |
| * Eingetragener                                                                                                    |                                 | н | Bankdaten                                          |                                                                                                    |
| Firmenname                                                                                                    |                                 | н | HINWEIS: Bankdaten sind<br>übereinstimmende Rechnu | bei Kennzeichnung (mit einem *) für die<br>ingsstellung erforderlich. In allen anderen Fällen ist die |
| Adresse                                                                                                    |                                 | н | Angabe von Bankdaten nic                           | cht erforderlich und die Bankdaten bleiben privat.                                                    |
| Zahlungsempfänger-                                                                                                    |                                 | н | Bankname:                                          |                                                                                                    |
| Name                                                                                                    |                                 | н | Name des                                           |                                                                                                    |
| * Zeile 1                                                                                                    |                                 | н | Begünstigten:                                      |                                                                                                    |
| Zeile 2                                                                                                    |                                 | н | Kontonummer:                                       |                                                                                                    |
| Zeile 3                                                                                                    |                                 | н | Transitcodetyp:                                    |                                                                                                    |
| Zeile 4                                                                                                    |                                 |   | Transitcode:                                       |                                                                                                    |
| * Ort                                                                                                    |                                 |   | Bankverbindung:                                    |                                                                                                    |
| Bundesland/Kanton                                                                                                    | Keine                           |   | SWIFT-Code:                                        |                                                                                                    |
| * Postleitzahl                                                                                                    |                                 |   |                                                    |                                                                                                    |
| Bevorzugte Sprache                                                                                                    | Englisch (Vereinigte Staaten) 🐱 |   |                                                    | Abbrechen Erstellen und verwenden                                                                     |

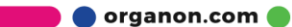

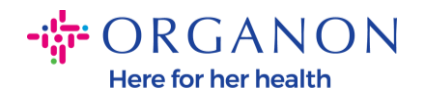

Rechnung erstellen Erstellen

# **4.** Füllen Sie die **Rechnungsnummer,** das **Rechnungsdatum** aus und fügen Sie die PDF-Rechnungsdatei im Feld **Anhänge** hinzu.

#### 🔅 Allgemeine Informationen 9 Von Rechnungsnummer \* Lieferant 0001005941-Test Account \* Deutsche GB675121247 ~ \* Rechnungsdatum 11.12.24 .... Steuernummer oder Umsatzsteuer-Zahlungsbedingung Z507-Within 30 days from invoice date due net Identifikationsnummer Leistungszeitpunkt 11.12.24 (USt-IdNr.) Leistender ..... \* Adresse Test Account \*Währung GBP 🗸 Rechnungsabsender REGENT HOUSE LONDON Lieferungsnummer London Status Entwurf W3 0XA United Kingdom Versandbedingung DAP ~ LTD Lieferantenvermerk \* Zahlungsempfängera Test Account Q dresse REGENT HOUSE LONDON London Hinzufügen Datei | URL | Text Anhänge 🕧 W3 0XA Entgeltminderungen United Kingdom Zahlungsauftragsrefere 0 \* Versenderadresse Test Account nz REGENT HOUSE Kassenbuchführung LONDON London Sonderregelung W3 0XA United Kingdom 9 An Vollständiger Name Organon

Leistungsempfänger

\* Vollständige Adresse Organon Pharma (UK) Limited

CA

656514 Upgrade street2 CRAMLINGTON

Leistungsempfängers SHOTTON LANE

organon.com 🔵

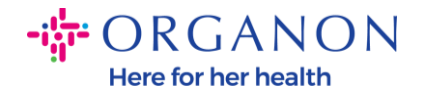

**Hinweis:** Die Rechnungsnummer in Coupa muss eindeutig sein und mit der Rechnungsnummer im Anhang übereinstimmen. Wenn mehrere Rechnungen für eine Bestellung vorliegen, müssen diese separat eingereicht werden.

5. Wenn Sie eine Bestellposition löschen müssen oder eine Rechnung für eine Bestellung mit mehreren Positionen erstellen, klicken Sie bitte auf das rote X neben der Position, die Sie entfernen möchten."

| F F      | ositionen                     |                   |                        |                 |             |       |                          |   |
|----------|-------------------------------|-------------------|------------------------|-----------------|-------------|-------|--------------------------|---|
| Ту       | p Beschrei                    | ibung             | Anzahl                 | Einheit         | Einzelpreis |       |                          | 8 |
|          | Test line                     | 1                 | 500,000                | Kilogramm 🗸     |             | 40,00 | 20.000,00                |   |
| Be<br>9! | estellposition<br>500123157-1 | <b>Ser</b><br>Kei | vice-/Stundennac<br>ne | hweisposition V | ertrag      |       | Lieferantenartikelnummer |   |

6. Passen Sie das Feld Menge an (je nachdem, wie die Bestellung erstellt wurde), um den Rechnungsbetrag widerzuspiegeln."

| 📕 Positi             | ionen            |                           |                          |       |                          |   |
|----------------------|------------------|---------------------------|--------------------------|-------|--------------------------|---|
| Тур                  | Beschreibung     | Anzahl                    | Einheit Einzelp          | reis  |                          | 8 |
| Щ.                   | Test line 1      | 500,000                   | Kilogramm 🗸              | 40,00 | 20.000,00                |   |
| Bestellpo<br>9500123 | osition<br>157-1 | Service-/Stunden<br>Keine | nachweisposition Vertrag |       | Lieferantenartikelnummer |   |

**Hinweis:** Wenn Sie nicht die gesamte Bestellung in Rechnung stellen, müssen Sie alle ungenutzten Positionen löschen, einschließlich der Positionen mit einem Betrag/Menge von 0,00."

🛑 🔵 organon.com 🧲

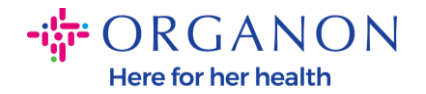

7. Geben Sie den Steuerbetrag im Steuerfeld am unteren Bildschirmrand ein und klicken Sie auf Berechnen, um den Gesamtpreis einschließlich der Steuer zu berechnen. Sobald die Mehrwertsteuer berechnet wurde, können Sie die Rechnung an Organon senden, indem Sie auf die Schaltfläche Absenden klicken."

| Position hinzufügen                                                |                                                                         |
|--------------------------------------------------------------------|-------------------------------------------------------------------------|
| Nettorechni<br>Positionen                                          | trag + U St.<br>ungsbetrag 20.000,00<br>USt gesamt 0,00                 |
| Versand<br>USt                                                     | 0,000<br>Steuerreferenz Geben Sie eine Beschreibung für die Steuerbe    |
| Bearbeitung<br>USt                                                 | 0,000<br>Steuerreferenz<br>Geben Sie eine Beschreibung für die Steuerbe |
| USt gesamt<br>Nettobetrag<br>Brutto-<br>Rechnu<br>(inkl.<br>Umsatz | 0,00<br>20.000,00<br>20.000,00<br>20.000,00<br>ungsbetrag<br>zsteuer)   |

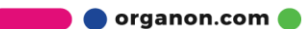